# Cómo crear una cuenta en Park Link

Esta guía está diseñada para los usuarios de los parques del Condado de Miami-Dade que deseen crear una cuenta en internet en Park Link a fin de reservar glorietas y equipos, inscribirse en eventos y actividades, hacerse miembros, servir como voluntarios, etc.

#### Paso 1

Desde la página inicial de Park Link (miamidadeparks.com), ubique el botón *"Inicio de sesión/Crear cuenta"* que está en la esquina superior izquierda de la página, debajo de la foto de las dos personas en kayak.

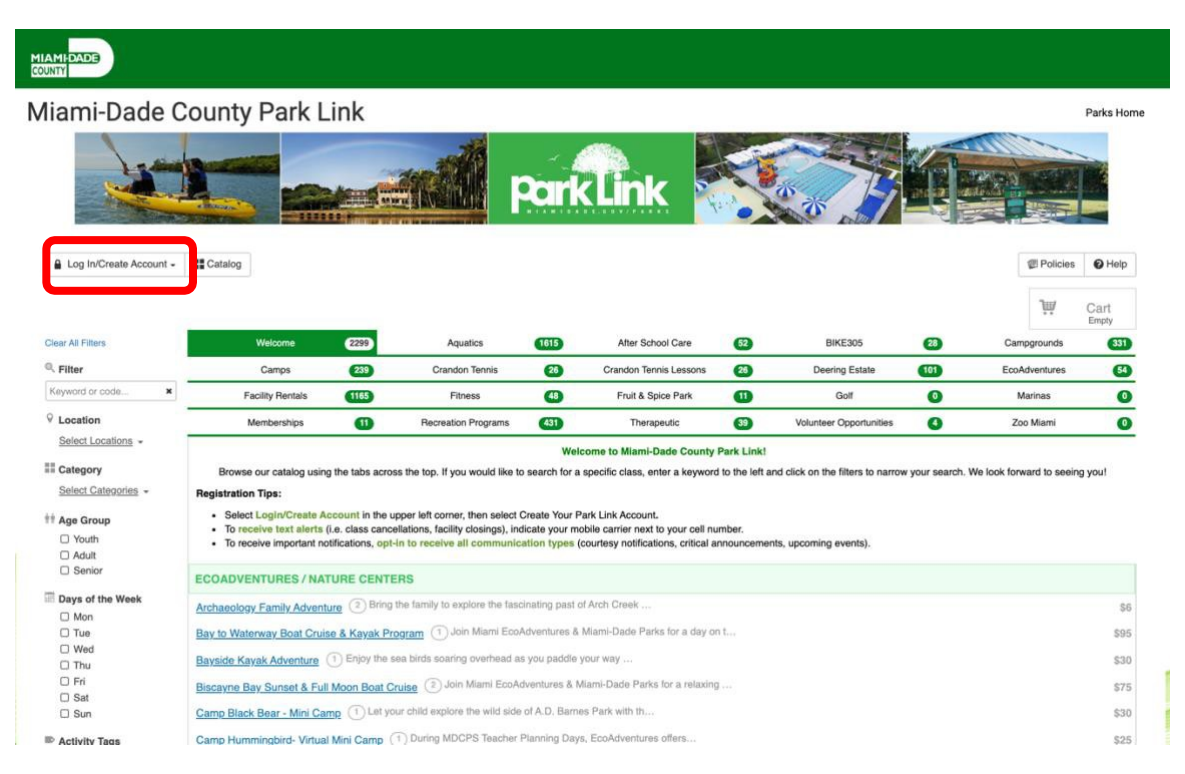

## Paso 2

Si desea utilizar Facebook o Google como su información de inicio de sesión, haga clic en la barra que corresponda. Si está creando una nueva cuenta y quisiera usar su correo electrónico personal, haga clic en la barra azul que dice "*Crear su cuenta en Park Link*".

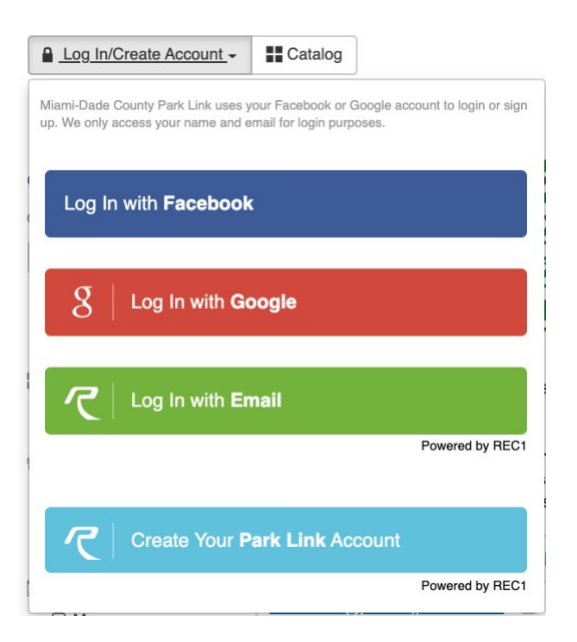

## Paso 3

Se le pedirá al titular de la cuenta principal que complete varios campos. Nota: el titular de la cuenta principal tiene que tener más de 18 años de edad.

| T. Account notael       | Step 2: Other Account | t Members       |                   |          |                          |                                                                                                    |  |  |
|-------------------------|-----------------------|-----------------|-------------------|----------|--------------------------|----------------------------------------------------------------------------------------------------|--|--|
| nt holder must be an Ad | ult.                  |                 |                   |          |                          |                                                                                                    |  |  |
| 5ICS                    |                       |                 |                   |          | ADDRESS                  |                                                                                                    |  |  |
| Account Type            | Individual Organi     | zation          |                   |          | Address Line 1, * ?      | Address Line 1 (No PO Boxes)                                                                                                    |  |  |
| Name*                   | First Name            | Middle Na       | Last Name         | N/A 👻    | Address Line 2           | Address Line 2                                                                                                    |  |  |
| Date of Birth*          | mm/dd/YYYY            |                 |                   |          | Zip/Postal Code, City/Mu | Zip/Postal Code City/Municipality AL -                                                                                                    |  |  |
| Gender* Male Female     |                       |                 |                   | Country* | United States -          |                                                                                                    |  |  |
| NTACT INFO              |                       |                 |                   |          | ACCOUNT SETTINGS         |                                                                                                    |  |  |
| Phone 1*                | Phone 1               | Label           | No Mobile Carrier | •        | Primary Email*           | Primary Email                                                                                                    |  |  |
| Phone 2                 | Phone 2               | Label           | No Mobile Carrier | •        | Password*                | Password                                                                                                    |  |  |
| Phone 3                 | Phone 3               | Label           | No Mobile Carrier | •        | Confirm Password*        | Confirm Password                                                                                                    |  |  |
| Email Preferences       | Add Email             |                 |                   |          |                          | Passwords must be at least 8 characters long and contain characters from at<br>least 3 of the following 4 categories: lower case letters, upper case letters,<br>numbers, special characters |  |  |
| Emergency Contacts      | Manage Emerger        | ncy Contacts (0 | of 5 selected)    |          |                          |                                                                                                    |  |  |
| le search powered by G  | eoNames licensed unde | r CC BY 4.0     |                   |          |                          |                                                                                                    |  |  |
|                         |                       |                 |                   |          |                          |                                                                                                    |  |  |
|                         |                       |                 |                   |          |                          |                                                                                                    |  |  |
|                         |                       |                 |                   |          |                          |                                                                                                    |  |  |
|                         |                       |                 |                   |          |                          |                                                                                                    |  |  |

Los campos obligatorios incluyen: nombre, fecha de nacimiento, género, número(s) de teléfono de contacto, operador de servicio de telefonía móvil, dirección de correo electrónico (para fines de comunicación, asegúrese de marcar las casillas para avisos de cortesía, anuncios importantes y próximos eventos), dirección postal, y configuración de inicio de sesión en la cuenta.

| ep 1: Account Holder                                 | Step 2: Other Account      | t Members       |                                         |   |                                                                   |                                                                                                    |                                                                |  |
|------------------------------------------------------|----------------------------|-----------------|-----------------------------------------|---|-------------------------------------------------------------------|----------------------------------------------------------------------------------------------------|----------------------------------------------------------------|--|
| ount holder must be an Adu                           | it.                        |                 |                                         |   |                                                                   |                                                                                                    |                                                                |  |
| ASICS                                                |                            |                 |                                         |   | ADDRESS                                                           |                                                                                                    |                                                                |  |
| Account Type                                         | Individual Organization    |                 |                                         |   | Address Line 1, * 2<br>Address Line 2<br>Zip/Postal Code, City/Mu | 111 NW 1 Street (No PO Boxes)                                                                                                    |                                                                |  |
| Name*                                                | Parks     Middle Na     Pa |                 | rent N/A -                              |   |                                                                   | Address Line 2                                                                                                    |                                                                |  |
| Date of Birth*                                       | 01/01/1980                 |                 |                                         |   |                                                                   | 33128 Miami                                                                                                    | AL 👻                                                           |  |
| Gender*                                              | Male Female                |                 |                                         |   | Country*                                                          | United States -                                                                                                    |                                                                |  |
| ONTACT INFO                                          |                            |                 |                                         |   | ACCOUNT SETTINGS                                                  |                                                                                                    |                                                                |  |
| Phone 1*                                             | (305) 000-0000             | Label           | AT&T                                    | • | Primary Email*                                                    | parks.parent@miamidade.gov                                                                                                    |                                                                |  |
| Phone 2                                              | Phone 2                    | Label           | No Mobile Carrier                       | • | Password*                                                         | •••••                                                                                                    |                                                                |  |
| Phone 3                                              | Phone 3                    | Label           | No Mobile Carrier                       | • | Confirm Password*                                                 | •••••                                                                                                    |                                                                |  |
| Email Preferences                                    | parks.parent@miamidade.gov |                 | × - ×                                   |   |                                                                   | Passwords must be at least 8 characters long<br>least 3 of the following 4 categories: lower categories: lower categories special characters | and contain characters from at se letters, upper case letters, |  |
|                                                      | Add Email                  |                 | Courtesy Notices Critical Announcements |   |                                                                   |                                                                                                    |                                                                |  |
| Emergency Contacts Manage Emergency Contacts (0 of 5 |                            | 5 Opcoming Even | ns                                      |   |                                                                   |                                                                                                    |                                                                |  |
| ode search powered by Ge                             | oNames licensed unde       | r CC BY 4.0     |                                         |   |                                                                   |                                                                                                    |                                                                |  |
|                                                      |                            |                 |                                         |   |                                                                   |                                                                                                    |                                                                |  |
|                                                      |                            |                 |                                         |   |                                                                   |                                                                                                    |                                                                |  |
|                                                      |                            |                 |                                         |   |                                                                   |                                                                                                    |                                                                |  |

## Paso 3b

Si hay otros miembros de la familia (adultos, niños u otros miembros del núcleo familiar que participarán en las actividades de los parques), usted puede agregarlos aquí. Opcionalmente, usted puede agregarlos luego, después de seleccionar una actividad para la que se inscribirá.

| Step 1: Account Holder   | Step 2: Other Account Members |       |    |            |       |   |
|--------------------------|-------------------------------|-------|----|------------|-------|---|
| First, Last, Gender, DOB | Parks                         | Child | MF | 01/01/2010 | 5th 👻 | × |
|                          | Add Account Member            |       |    |            |       |   |
|                          |                               |       |    |            |       |   |
|                          |                               |       |    |            |       |   |
|                          |                               |       |    |            |       |   |
|                          |                               |       |    |            |       |   |
|                          |                               |       |    |            |       |   |
|                          |                               |       |    |            |       |   |
|                          |                               |       |    |            |       |   |
|                          |                               |       |    |            |       |   |
|                          |                               |       |    |            |       |   |
|                          |                               |       |    |            |       |   |
|                          |                               |       |    |            |       |   |

## Paso 4

Si desea ver sus reservaciones actuales, inscripciones, etc. o editar la configuración de su cuenta, haga clic en el botón "*Cuenta*" en la esquina superior izquierda de la página, debajo de la foto en que aparecen dos personas en kayak (luego de haber iniciado sesión). Para editar los miembros actuales de la cuenta, use el ícono del lápiz en el menú de la izquierda.

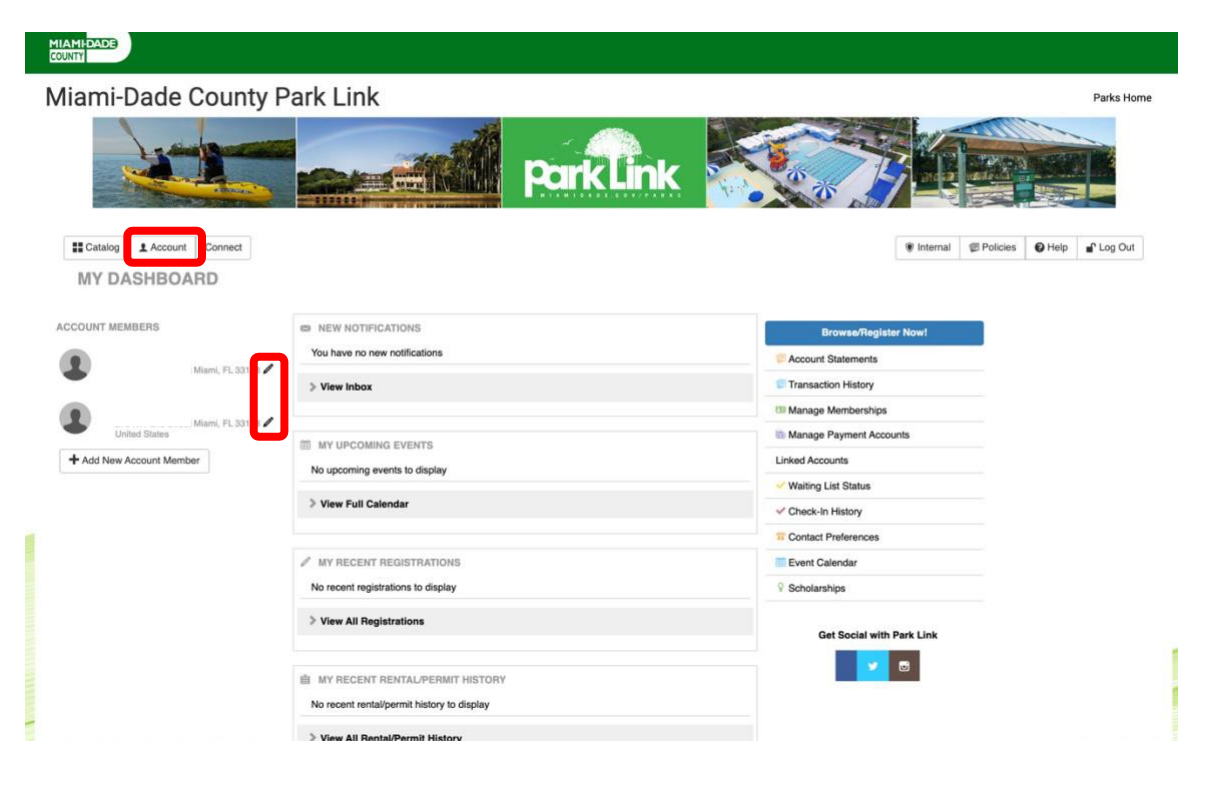